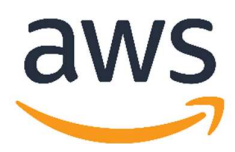

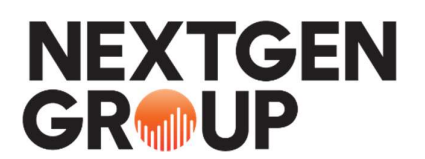

## **Moving AWS Certifications**

**Step 1**: Sign up to APN using company profile: create a login using your work email <a href="https://partnercentral.awspartner.com/APNSelfRegister">https://partnercentral.awspartner.com/APNSelfRegister</a>

Step 2: Click 'My Profile' in the menu on the right, as shown below.

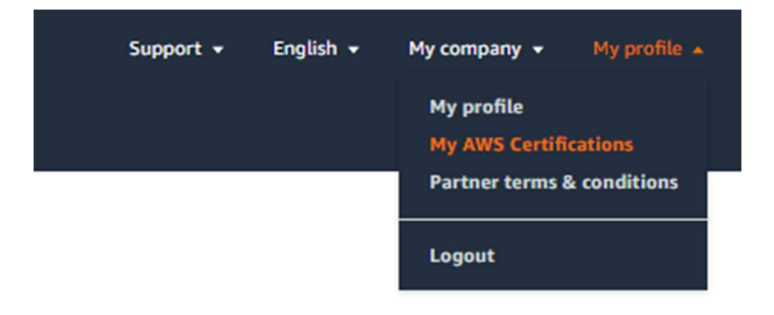

## Step 3: Click 'My AWS Certifications'.

## My AWS Certifications

Your user information provided will be handled in accordance with the AWS Privacy Notice

| View All Trainings and Certifications                             | Edit            |
|-------------------------------------------------------------------|-----------------|
| AWS T&C Account Email                                             | email@email.com |
| I consent to share my AWS Certifications with<br>"NEXTGEN Group"* | Yes             |

**Step 4:** Where is says 'AWS T&C Email' enter your email account that has your AWS certifications under it.

**Step 5:** Make sure you toggle that you consent to share your certification data.

Step 6: Save settings, certifications should show up in APN within 48 hours